### CTF(攻防世界) web 基础篇

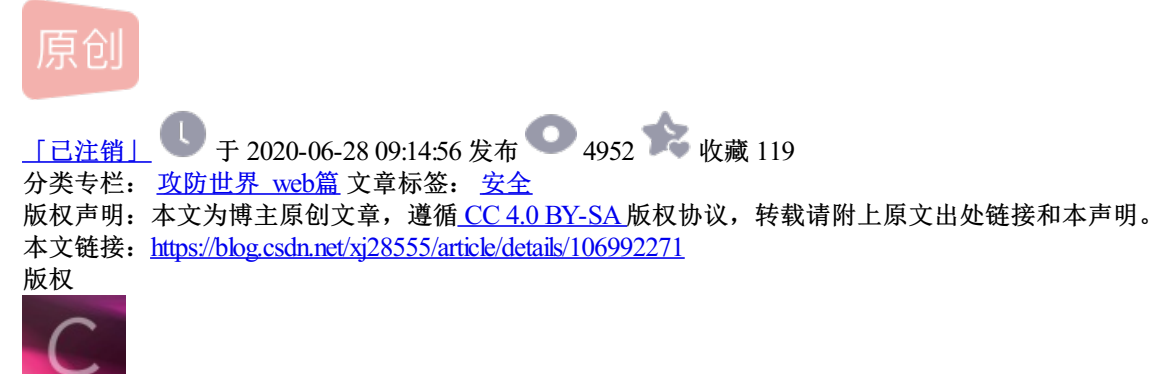

攻防世界 web篇 专栏收录该内容

15 篇文章 6 订阅 订阅专栏

今天写的是攻防世界的CTF,题目类型是web新手篇,虽然很多博客上都有,但是我还是想用自己的方式在写一遍。好的直接步入正题。

第一题

| F | view_so | OUICE        最佳Writeup由Healer_aptx • Anchorite提供 |        |
|---|---------|--------------------------------------------------|--------|
|   | 难度系数:   | ◆ 1.0                                            |        |
|   | 题目来源:   | Cyberpeace-n3k0                                  |        |
|   | 题目描述:   | X老师让小宁同学查看一个网页的源代码,但小宁同学发现鼠标右键好像不管用了。            |        |
|   | 题目场景:   | L http://111.198.29.45:52801                     |        |
|   |         | 倒计时: 03:59:47 延时                                 |        |
|   | 题目附件:   | 暂无                                               | 知乎 @随风 |

点击进入题目场景

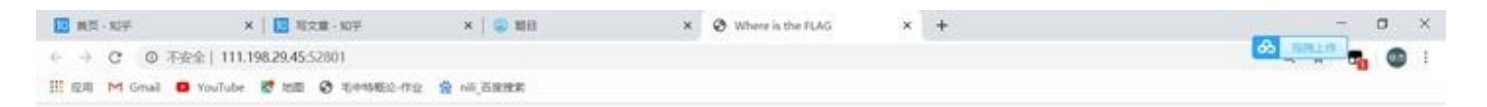

### FLAG is not here

知乎@随风

在看题目给出的提示教我们查看源代码,但是右键不管用了。因为我用的是谷歌浏览器,我们可以通过F12进入 开发者进而查看源代码,或者Ctrl+U。

```
<!DOCTYPE html>
<html lang="en">
<head>
   <meta charset="UTF-8">
   <title>Where is the FLAG</title>
</head>
<body>
<script>
document.oncontextmenu=new Function("return false")
document.onselectstart=new Function("return false")
</script>
<h1>FLAG is not here</h1>
     cyberpeace {486b8ee7dc23ea939485c86eee25f3f1
<!-
                                                     ->
</body>
</html>
                                                        知平 @ 随风
```

看到源代码后把flag填进指定区域即可

第二题

| robots | ■ 48 最佳Writeup由MOLLMY提供                          |
|--------|--------------------------------------------------|
| 难度系数:  | < <u>+ 1.0</u>                                   |
| 题目来源:  | Cyberpeace-n3k0                                  |
| 题目描述:  | X老师上课讲了Robots协议,小宁同学却上课打了瞌睡,赶紧来教教小宁Robots协议是什么吧。 |
| 题目场景:  | 点击获取在线场景                                         |
| 题目附件:  | 暂无<br>知乎@随风                                      |

题目描述是关于robots协议,而robots协议是一个网站和爬虫之间的协议,在robots上你可以写上你网站不想被 爬虫爬取的内容。大家也可以百度搜搜robots协议

robots 💉 編編 🔤 讨论

robots是网站跟爬虫间的协议,用简单直接的txt格式文本方式告诉对应的爬虫被允许的权限,也就是说robots.txt是搜索引 擎中访问网站的时候要查看的第一个文件。当一个搜索蜘蛛访问一个站点时,它会首先检查该站点根目录下是否存在 robots.txt,如果存在,搜索机器人就会按照该文件中的内容来确定访问的范围;如果该文件不存在,所有的搜索蜘蛛将能够 访问网站上所有没有被口令保护的页面。

根据百度的说法我们把robots.txt添加上

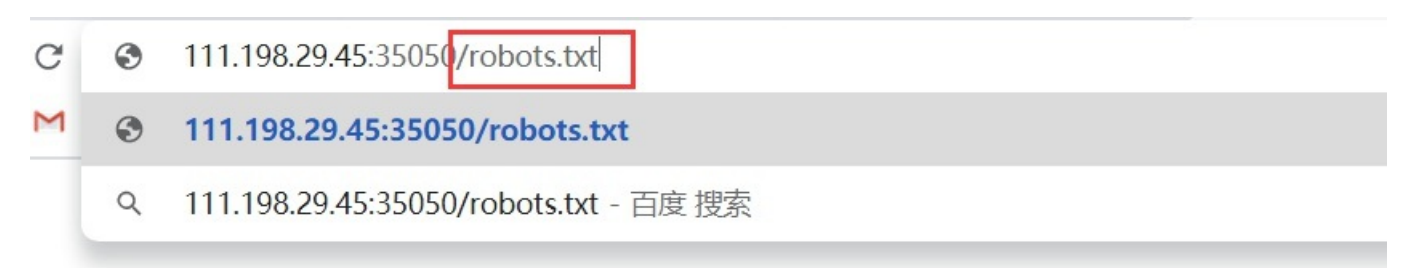

知乎@随风

🖬 🏋 収載 🔝 303 🍱 1

得到如下提示

User-agent: \* Disallow: Disallow: flag\_1s\_h3re.php

知乎@随风

最后一行有说到flag\_is\_h3re.php,那我们把f1ag\_1s\_h3re.php给加上

| 111.198.29.45:35050/f1ag_1s_h3re.php |         |      |            |              |  |
|--------------------------------------|---------|------|------------|--------------|--|
| Gmail 🕒                              | YouTube | 🔀 地图 | ❸ 毛中特概论-作业 | 📸 nili_百度搜索  |  |
| t: *                                 |         |      |            |              |  |
|                                      |         | 2    |            | Million Link |  |
| 即可得到f                                | lag     |      |            |              |  |

cyberpeace{ed49d3846f086642b8b50b65af69df22}

知乎@随风

第三题

| F | backup 17 最佳Writeup由话求 · 楼宁提供 | ŧ                  |
|---|-------------------------------|--------------------|
|   | 难度系数: • • 1.0                 |                    |
|   | 题目来源: Cyberpeace-n3k0         |                    |
|   | 题目描述: X老师忘记删除备份文件, 他派小宁同学去抵   | 路份文件找出来,一起来帮小宁同学吧! |
|   | 题目场景: 点击获取在线场景                |                    |
|   | 题目附件: 暂无                      | 知乎 @随风             |

先进入场景

## 你知道index.php的备份文 件名吗?

知乎@随风

题目描述的是备忘文件,常见的备忘文件格式有六种.git.svn.swp.~.bak.bash\_history那我们也就只好一个一个去尝试了。

最后试出答案试 .bak

111.198.29.45:31849/index.php.bak

你知道index.php的备份文件名吗?

a) index.php.bak \*

知乎@随风

左下角会有一个下载,我们打开就可以看到flag了

| 📃 index.php.bak - 记事本                                                                                                    |                       |                    | -      |    | ×  |
|----------------------------------------------------------------------------------------------------|-----------------------|--------------------|--------|----|----|
| 文件(F) 编辑(E) 格式(O) 查看(V) 帮助(H)                                                                                                    |                       |                    |        |    |    |
| <html></html>                                                                                                    |                       |                    |        |    | 1  |
| <head></head>                                                                                                    |                       |                    |        |    |    |
| <meta charset="utf-8"/>                                                                                                    |                       |                    |        |    |    |
| <title>备份文件</title>                                                                                                    |                       |                    |        |    |    |
| <li>k href="http://libs.baidu.com/bootstrap/3.0."</li>                                                                                                    | 3/css/bootstrap.min.c | ss" rel="styleshee | et" /> |    |    |
| <style></td><td></td><td></td><td></td><td></td><td></td></tr><tr><td>body{</td><td></td><td></td><td></td><td></td><td></td></tr><tr><td>margin-left:auto;</td><td></td><td></td><td></td><td></td><td></td></tr><tr><td>margin-right:auto;</td><td></td><td></td><td></td><td></td><td></td></tr><tr><td>margin-TOP:200PX;</td><td></td><td></td><td></td><td></td><td></td></tr><tr><td>width:20em;</td><td></td><td></td><td></td><td></td><td></td></tr><tr><td>}</td><td></td><td></td><td></td><td></td><td></td></tr><tr><td></style> |                       |                    |        |    |    |
|                                                                                                    |                       |                    |        |    |    |
| <body></body>                                                                                                    |                       |                    |        |    |    |
| <h3>你知道index.php的备份文件名吗? </h3>                                                                                                    |                       |                    |        |    |    |
| php</td <td></td> <td></td> <td></td> <td></td> <td></td>                                                                                                    |                       |                    |        |    |    |
| \$flag="Cyberpeace{855A1C4B3401294CB6604CCC                                                                                                    | 98BDE334}"            |                    |        |    |    |
| ?>                                                                                                    |                       |                    |        |    |    |
|                                                                                                    |                       |                    |        |    |    |
|                                                                                                    |                       |                    |        |    |    |
|                                                                                                    |                       |                    |        |    |    |
|                                                                                                    |                       |                    |        |    |    |
| (C)                                                                                                    |                       |                    | 知乎     | @随 | ZĻ |
|                                                                                                    | Windows (CRLF)        | 第1行,第1列            | 100%   |    |    |

第四题

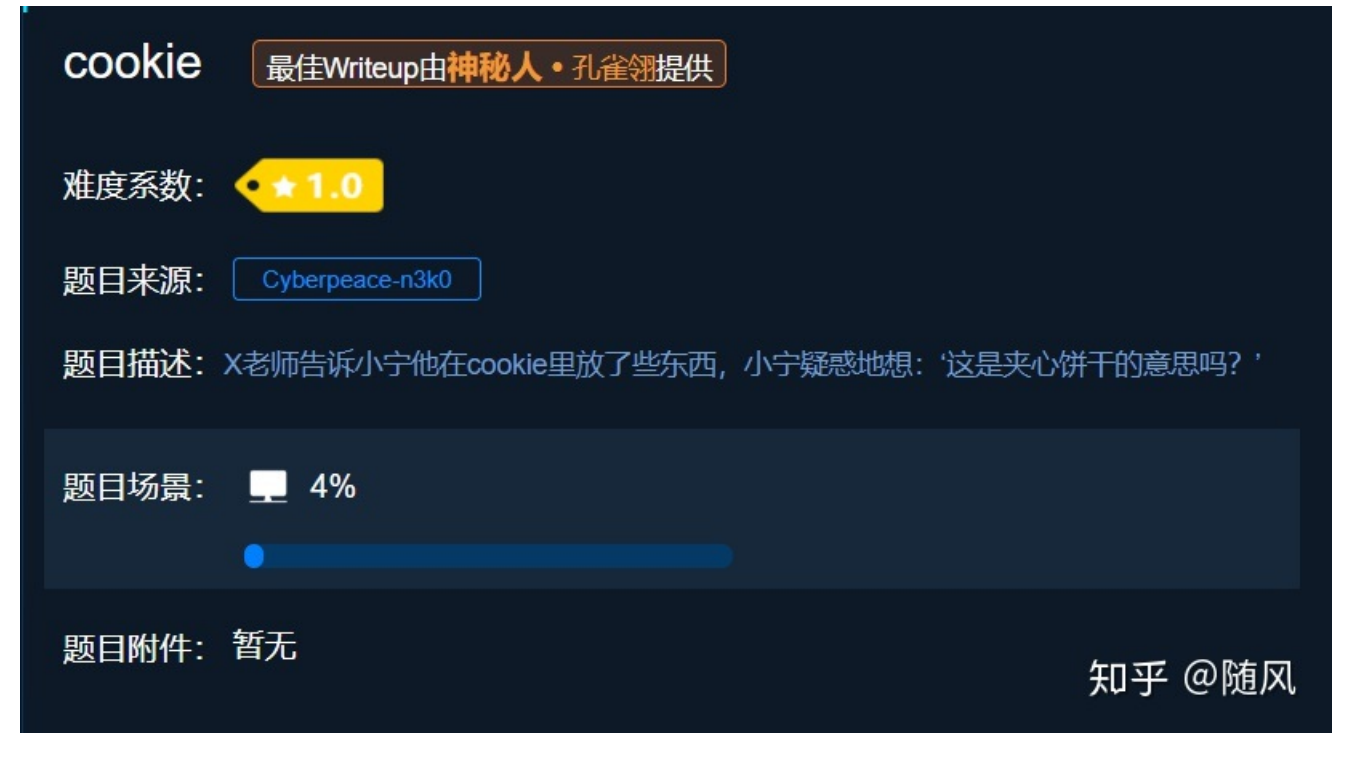

进入场景

### 你知道什么是cookie吗?

知乎@随风

问的是你知道什么是cookie,想知道cookie我们就可以通过burp suite对其进行抓包分析了

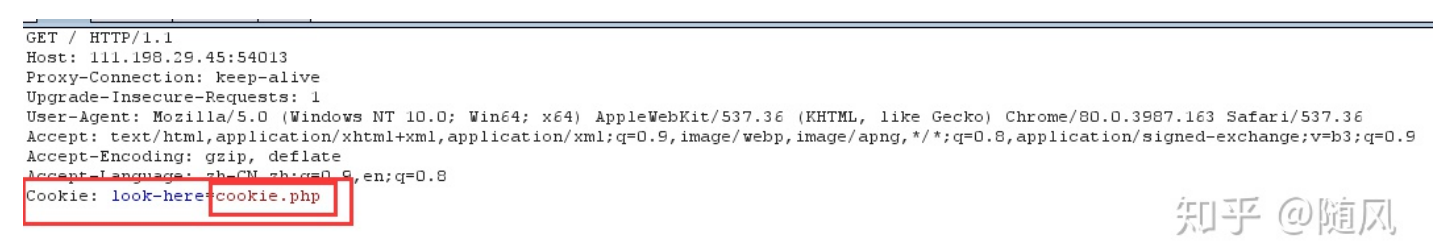

对其抓包我们可以看到它叫我们访问cookie.php,那么我们进行访问

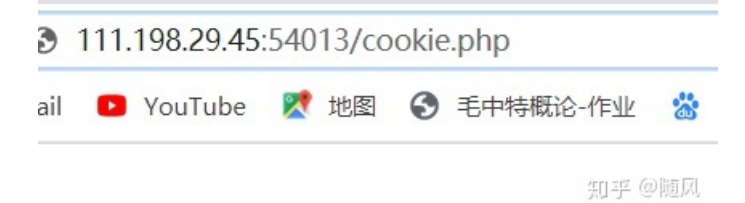

得到以下页面

### See the http response

知乎 @随风

See the http response,翻译成中文就是查看http响应,这个应该看的懂吧,实在英语差就百度吧。那我们到我们的抓包工具里面去查看我们的http响应。

| Send to Spider           |        |                          |
|--------------------------|--------|--------------------------|
| Do an active scan        |        |                          |
| Send to Intruder         | Ctrl+I |                          |
| Send to Repeater         | Ctrl+R |                          |
| Send to Sequencer        |        |                          |
| Send to Comparer         |        |                          |
| Send to Decoder          |        |                          |
| Request in browser       | •      |                          |
| Engagement tools         | •      |                          |
| Change request method    |        |                          |
| Change body encoding     |        |                          |
| Copy URL                 |        |                          |
| Copy as curl command     |        |                          |
| Copy to file             |        |                          |
| Paste from file          |        |                          |
| Save item                |        |                          |
| Don't intercept requests | •      |                          |
| Do intercept             | Þ      | Response to this request |
| Convert selection        | •      |                          |
| URL-encode as you type   |        |                          |
| Cut                      | Ctrl+X |                          |
| Сору                     | Ctrl+C |                          |
| Paste                    | Ctrl+V |                          |
| Message editor help      |        |                          |
| Proxy interception help  |        | 佐口三                      |

#### 即可得到flag

```
HTTP/1.1 200 OK
Date: Mon, 06 Apr 2020 14:22:06 GHT
Server: Apache/2.4.7 (Ubuntu)
X-Powered-Bv: PHP/5.5.9-1ubuntu4.26
f.ag: cyberpeace(d7c27b861552344a13f52c4bba4ada53)
Vary. Accept Encoding
Content-Length: 411
Content-Type: text/html
O<html>
<head>
    <meta charset="UTF-8">
    <title>Cookie</title>
    k href="http://libs.baidu.com/bootstrap/3.0.3/css/bootstrap.min.css" rel="stylesheet" />
    <style>
        body{
            margin-left:auto;
            margin-right:auto;
            margin-TOP:200PX;
            width:20em;
        }
    </style>
</head>
<body>
<h3>See the http response</h3>
</body>
</html>
```

知乎@随风

| 5 | disable | d_button            | 由沐一清提供     |                  |             |
|---|---------|---------------------|------------|------------------|-------------|
|   | 难度系数:   | < <u>1.0</u>        |            |                  |             |
|   | 题目来源:   | Cyberpeace-n3k0     |            |                  |             |
|   | 题目描述:   | X老师今天上课讲了前端知识,然后给了大 | 家一个不能按的按钮, | 小宁惊奇地发现这个按钮按不下去, | 到底怎么才能按下去呢? |
|   | 题目场景:   | 点击获取在线场景            |            |                  |             |
|   | 题目附件:   | 暂无                  |            |                  | 知乎 @随风      |

题目描述的是前端知识,一个不能按的按钮,那我们进入场景

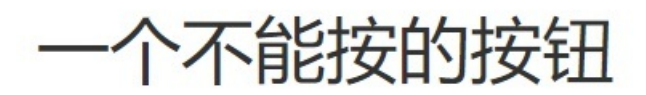

flag

知乎@随风

我们点击flag会发现flag这个按钮是不能按的,学过前端的都知道又一个disabled是让按钮失灵的,所以我们查 看源代码

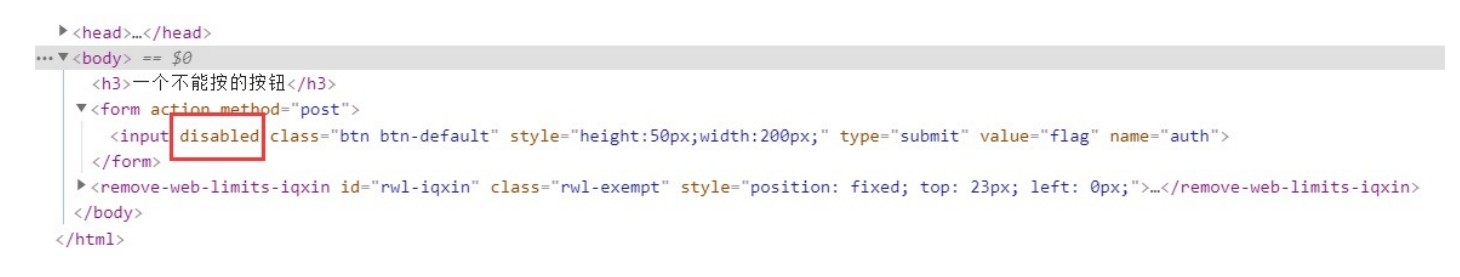

知平 @ 随风

发现了disabled所以我们将其删除即可拿到flag

个不能按的按钮

flag

第六题

### cyberpeace{6f853e5928c7ad772d20ac3ac5133c39}

知乎@随风

| weak_auth 127 最佳Writeup由小太阳的温暖提供   |        |
|------------------------------------|--------|
| 难度系数: • 1.0                        |        |
| 题目来源: Cyberpeace-n3k0              |        |
| 题目描述:小宁写了一个登陆验证页面,随手就设了一个密码。       |        |
| 题目场景: 👤 http://111.198.29.45:45299 |        |
| 倒计时: 03:59:42 延时                   |        |
| 题目附件: 暂无                           | 知乎 @随风 |

题目描述的是登陆验证页面有密码,那我们呢进入场景

| Login    |       |  |
|----------|-------|--|
| username |       |  |
| password |       |  |
|          | login |  |
|          | reset |  |

知乎@随风

那这个很显然要用到我们的burp suite去暴力破解了(不会的可以去看看我写的burp suite文章),这里我知道账 号密码就直接输入了 。

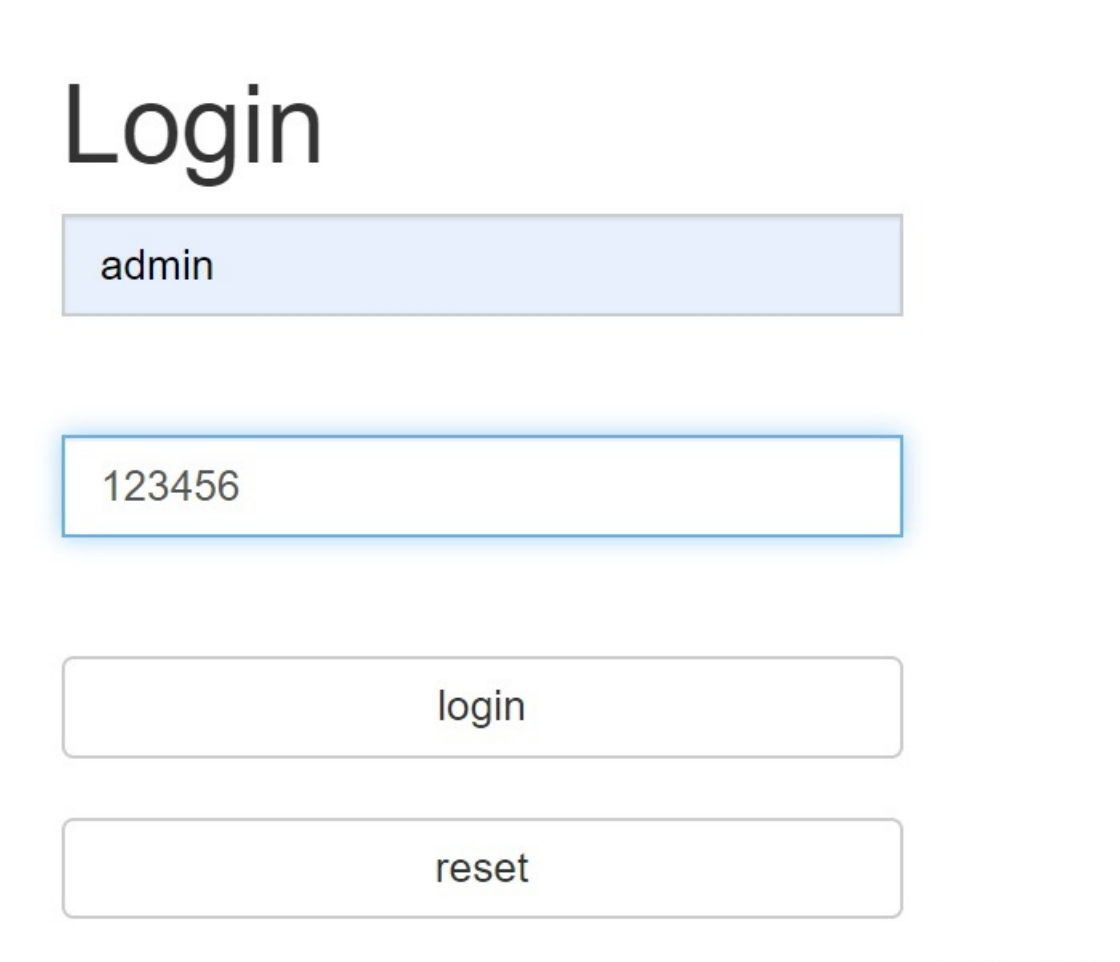

知乎@随风

## cyberpeace{9620afb033dcc20c712c7495aba38632}

#### 第七题

| 难度系数: • | • * 1.0            |                 |
|---------|--------------------|-----------------|
| 题目来源:〔  | Cyberpeace-n3k0    |                 |
| 题目描述: 小 | 、宁听说php是最好的语言,于是她简 | 弹学习之后写了几行php代码。 |
|         |                    |                 |
| 题目场景:   | 点击获取在线场景           |                 |
|         |                    | · •             |
| 题目附件: 着 | 暂无                 |                 |
|         |                    | 知乎 @随风          |

当初我也是卡在这一题上了,然后我去恶补了php的知识才把这题给看懂了,当然假如你不懂一些php的基础语法的话,那么你看了我写了你也还是看不懂的,建议还是先去补补php的基础语法在过来看这题。

```
<?php
show_source(__FILE__);
include("config.php");
$a=@$_GET['a'];
$b=@$ GET['b']:
if(a==0 and
               $a) {
               $flag1;
        echo
if(is numeric($b)) {
        exit();
}
if ($b>1234) {
        echo
              $flag2;
}
?>
```

大概意思是用get的方法去接收两个参数,一个a,一个b。下面是一个条件判断。a存在和a等于0出现flag1。 is\_numeric函数的意思是(检测变量是否为数字或数字字符串)是数字或则数字字符串的话就会退出,所以我们不 能让b等于纯数字或者是数字串,加下来就是b要大于1234,那么我们开始构造a=null&b=1235b进行传进参数。

111.198.29.45:41791/?a=null&b=1235b

」Tube 🕺 地图 🕥 毛中特概论-作业 🐕 nili 百度搜

即可得到flag

```
<?php
show_source(__FILE__);
include("config.php");
$a=@$_GET['a'];
$b=@$_GET['b'];
if($a==0 and $a){
        echo $flag1;
}
if(is_numeric($b)){
        exit();
}
if($b>1234){
        echo $flag2;
}
?>
```

### Cyberpeace{647E37C7627CC3E4019EC69324F66C7C}

知乎@随风

如果还没听懂的话,那么还是建议学习一点php的基础语法,这东西还是要靠自己理解的。

第八题

| get_pos | st 最佳Writeup由神秘人 • 孔雀翎提供          |
|---------|-----------------------------------|
| 难度系数:   | ★ ± 2.0                           |
| 题目来源:   | Cyberpeace-n3k0                   |
| 题目描述:   | X老师告诉小宁同学HTTP通常使用两种请求方法,你知道是哪两种吗? |
| 题目场景:   | 点击获取在线场景                          |
| 题目附件:   | 暂无<br>知乎 @随风                      |

题目描述的是http的常用两种请求方法,那毫无疑问是get和post,那么我们进入场景

# 请用GET方式提交一个名为a,值为1的变量

提示要求我们用get提交一个a且值为1,那我们构造a=1传进参数

111.198.29.45:35084/?a=1

# 请用GET方式提交一个名为a,值为1的变量 请再以POST方式随便提交一个名为b,值为2的变量

得到在用post传b且值为2的提示,因为post传参不能直接在url里面进行传参,一下又两种方法对其进行传入参数。

第一种用hackbar插件当然这个插件要自行下载,而且现在好像是收费的。

http://111.198.29.45:35084/?a=1

Post data Referer User Agent Cookies Clear ALL

b=2

# 请用GET方式提交一个名为a,值为1的变量 请再以POST方式随便提交一个名为b,值为2的变量 cyberpeace{1948da4487f1424f691fbcebed1分支db@ja

第二种方法是用burp suite抓包,然后进行改包,有兴趣的小伙伴可以百度百度,或者私信我,这里就不写出来 了。

第九题

| 、<br>Xff_referer 12 最佳Writeup由话求・DengZ提供 | )      |
|------------------------------------------|--------|
| 难度系数: ◆★★2.0                             |        |
| 题目来源: Cyberpeace-n3k0                    |        |
| 题目描述:X老师告诉小宁其实xff和referer是可以伪造的。         |        |
| 题目场景: 点击获取在线场景                           |        |
| 题目附件: 暂无                                 | 知乎 @随风 |

题目描述的是xff和referer说其是可以伪造的,那我们在进入场景之前要先了解了解xff和referer是什么东西。xff是 x-forward-for的缩写它代表请求端的ip。referer里面包含一个url,代表当前访问url的上一个url。好的了解了xff和 referer是什么那么我们在进入场景。

ip地址必须为123.123.123.123

知乎@随风

GET / HTTP/1.1 Host: 111.198.29.45:42282 Proxy-Connection: keep-alive Upgrade-Insecure-Requests: 1 User-Agent: Mozilla/S.0 (Windows NT 10.0; Win64; x64) AppleWebKit/537.36 (KHTML, like Gecko) Chrome/80.0.3987.163 Safari/537.36 Accept: text/html,application/xhtml+xml,application/xml;q=0.9,image/webp,image/apng,\*/\*;q=0.8,application/signed-exchange;v=b3;q=0.9 Accept-Encoding: gzip, deflate Accept-Language: zh-CN,zh;q=0.9,en;q=0.8

#### 如图,那我们对其进行修改如下图

GET / HTTP/1.1 Host: 111.198.29.45:42282 Proxy-Connection: keep-alive Upgrade-Insecure-Requests: 1 User-Agent: Mozilla/5.0 (Windows NT 10.0; Win64; x64) AppleWebKit/537.36 (KHTML, like Gecko) Chrome/80.0.3987.163 Safari/537.36 Accept: text/html,application/xhtml+xml,application/xml;q=0.9,image/webp,image/apng,\*/\*;q=0.8,application/signed-exchange;v=b3;q=0.9 Accept-Encoding: gzip, deflate Accept-Language: gzi-CN,zh,q=0.9,en;q=0.8 -forwarded-for: 123.123.123.123.123

得到如下页面

### 必须来自https://www.google.com

知乎@随风

那我们在对其进行一次抓包,对其进行修改

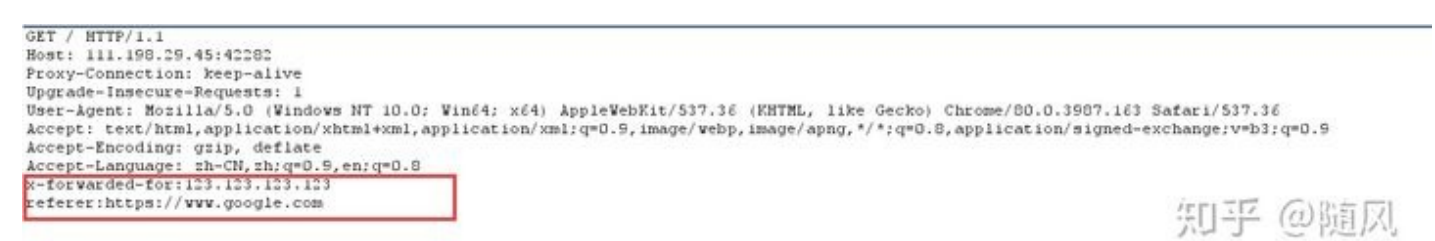

即可得到flag

### cyberpeace{590f2b13845f0ea5c6dc3915e567f395}

知乎@随风

第十题

| webshell 15 最佳Writeup由话求 • DengZ提供        |        |
|-------------------------------------------|--------|
| 难度系数: ◆★★2.0                              |        |
| 题目来源: Cyberpeace-n3k0                     |        |
| 题目描述:小宁百度了php一句话,觉着很有意思,并且把它放在index.php里。 |        |
| 题目场景: 👤 http://111.198.29.45:43973        |        |
| 「「「「「」」」                                  |        |
| 倒计时: 03:59:07 延时                          |        |
| 题目附件: 暂无                                  | 知乎 @随风 |

题目描述的是一个一句话的php代码,并且小明把它放在了index.php里面,那我问直接进入场景

# 你会使用webshell吗?

<?php @eval(\$\_POST['shell']);?>

知乎@随风

场景上写着,你会使用websell吗,然后下面就是一串php代码,而这个代码呢就是大名鼎鼎的一句话木马了, 而且这个中括号里面的就是连接的密码。

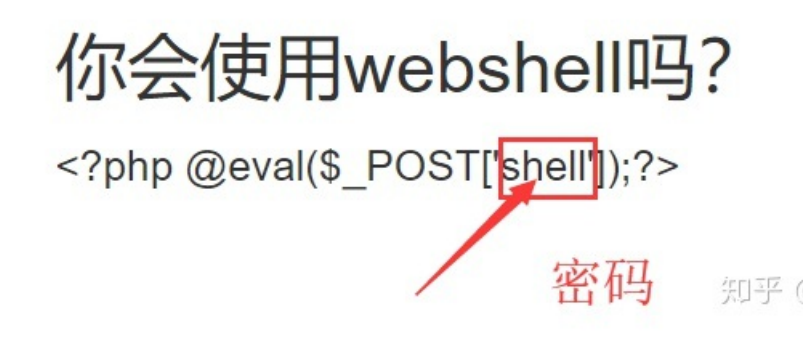

那我们想要对其进行连接就要用到我们的工具中国菜刀了

|     | ○ - □ ×                   |
|-----|---------------------------|
|     | 星期四 2020-04-09 三月十七       |
|     | □ 回 站点类别<br>默认类别<br>Type1 |
|     | 知乎 @ 随风                   |
| □完成 | 1.Type1(1)                |

这就是菜刀页面,我们点击右键在点击添加按钮

| 添加             |  |
|----------------|--|
| 搜索             |  |
| 列表维护           |  |
| 导入其它菜刀数据库到当前类别 |  |

知乎@随风

弹出以下框

| 添加SHELL     |        |           | >      |
|-------------|--------|-----------|--------|
| 地址: http:// |        |           |        |
| 首(五:        |        |           | i.     |
|             |        |           |        |
|             |        |           |        |
|             |        |           |        |
|             |        |           |        |
|             |        |           | 1      |
|             | ▼ 脚本米刑 | - CR2312  | ▼ :表hn |
| libbei      |        | -  0b2512 | 知乎@随风  |

该框的使用

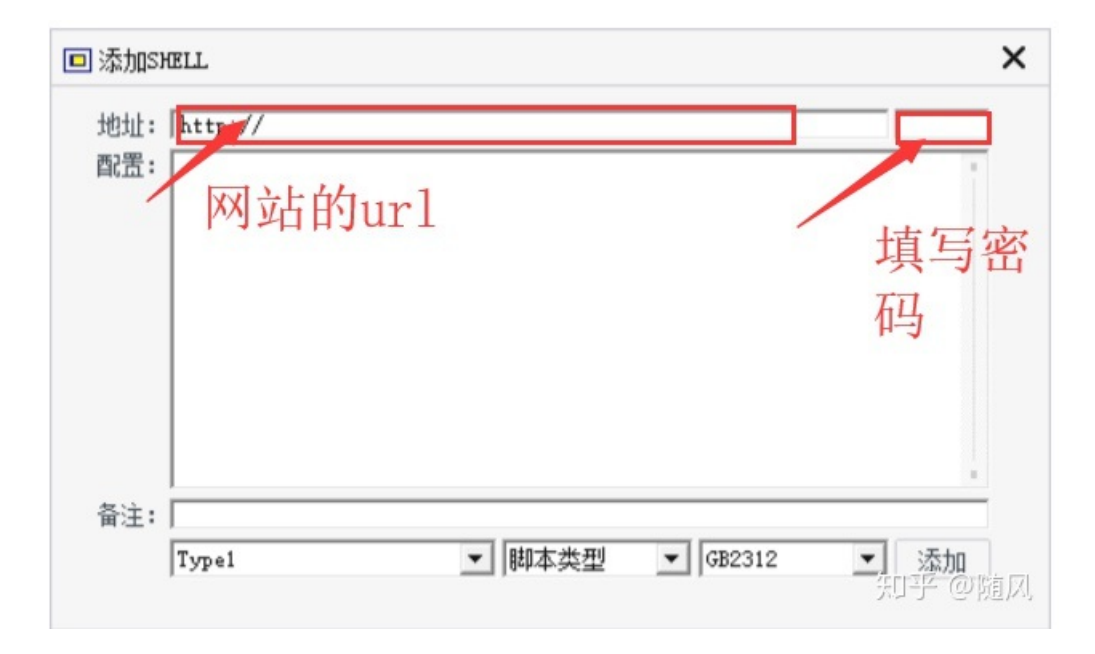

输入相对应的url和密码就可以了,且得到如下页面

| D Ons 0000    | 1.29.45 X + |            |                     |     |       | 0 - 🗆 🗙                    |
|---------------|-------------|------------|---------------------|-----|-------|----------------------------|
| 0/            |             |            |                     |     | → 读取中 | <b>星期四 2020-04-09 三月十七</b> |
| 111.190.29.45 | 请销载         | 名称         | 时间                  | 大小  | 闻性    | 田 回 站点类别                   |
| B C +w        |             | 🗎 flag tat | 2020-03-26 11:14 52 | 44  | 0664  |                            |
| D htal        |             | index php  | 2018-09-27 04 02 04 | 539 | 0064  |                            |
|               |             |            |                     |     |       |                            |
|               |             |            |                     |     |       |                            |
|               |             |            |                     |     | 织     | 呼@随风                       |
| □ 连接发生错误,寄检查  |             |            |                     |     |       | UTF-4                      |

而且我们看到了flag.txt

| 🔟 ①首页 🚞 111. 198. | 29.45 × + |              |               |             |       | 0 - 🗆               |
|-------------------|-----------|--------------|---------------|-------------|-------|---------------------|
| i /               |           |              |               |             | → 读取中 | 星期四 2020-04-09 三月十七 |
| 111.198.29.45     | 请稍候       | 名称           | 时间            | 大小          | 属性    | ⊡ 回 站点类别            |
| Var               |           | 📄 flag. txt  | 2020-03-26 11 | :14:52 44   | 0664  |                     |
| E 🛄 www<br>C html |           | 📕 index. php | 2018-09-27 04 | 1:02:04 539 | 0664  |                     |
|                   |           |              |               |             |       |                     |
|                   |           |              |               |             |       |                     |
|                   |           |              |               |             |       |                     |
|                   |           |              |               |             |       |                     |
|                   |           |              |               |             |       |                     |
|                   |           |              |               |             |       |                     |
|                   |           |              |               |             | 织     | 乎@随风                |
| □ 法接发生错误 法检查      |           |              |               |             |       | UT                  |

#### 我们将其打开即可得到flag

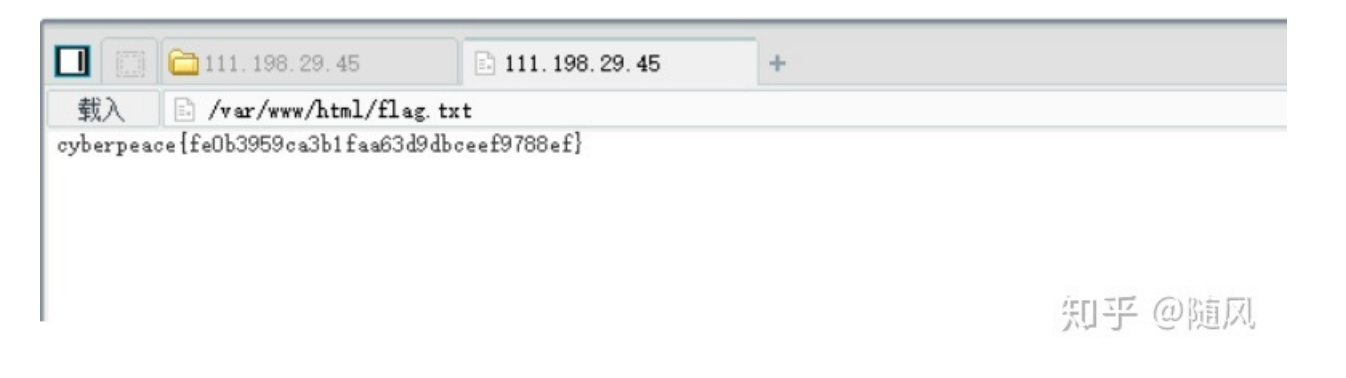

#### 第十一题

| command_execution 11 最佳Writeup由pinepple提供       |        |
|-------------------------------------------------|--------|
| 难度系数: ◆★★2.0                                    |        |
| 题目来源: Cyberpeace-n3k0                           |        |
| 题目描述:小宁写了个ping功能,但没有写waf,X老师告诉她这是非常危险的,你知道为什么吗。 |        |
| 题目场景: 点击获取在线场景                                  |        |
| 题目附件: 暂无                                        | 知乎 @随风 |

题目描述小宁写了个ping但是没有写waf,那我们直接进入场景

# PING

请输入需要ping的地址

PING

知乎@随风

首先我们先ping一下回环地址127.0.0.1

ping -c 3 127.0.0.1 PING 127.0.0.1 (127.0.0.1) 56(84) bytes of data. 64 bytes from 127.0.0.1: icmp seg=1 ttl=64 time=0.060 ms 64 bytes from 127.0.0.1: icmp\_seq=2 ttl=64 time=0.050 ms 64 bytes from 127.0.0.1: icmp\_seq=3 ttl=64 time=0.051 ms --- 127.0.0.1 ping statistics ---3 packets transmitted, 3 received, 0% packet loss, time 1998ms rtt min/avg/max/mdev = 0.050/0.053/0.060/0.009 ms 知平 @ 随风

发现TTL值为64,所以这个操作系统大概就是linux了,因为linux用户都会放在家目录也就是home目录里面,那 我们猜测我们的flag就放在home里面,那我们写入如下命令。

PING 127.0.0.1 | Is ../../../home PING

ls的意思是列出目录的结构,中间的 | 符号的意思就是执行 | 后面的条件,不执行前面的条件,回车,发现flag 果然在里面

# PING

127.0.0.1 | Is ../../../home

PING

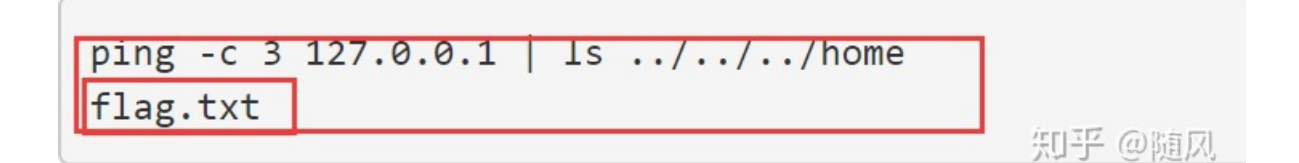

那我们把ls改成cat打开flag.txt这个文件

# PING

127.0.0.1 | cat ../../../home/flag.txt

PING

即乎@随风

即可得到flag

ping -c 3 127.0.0.1 | cat ../../home/flag.txt
cyberpeace{cc987ec851d106343209190371cae867}

第十二题

| simple_ | jS 102 最佳Writeup由Venom • IceM提供                  |             |
|---------|--------------------------------------------------|-------------|
| 难度系数:   | • * * * 3.0                                      |             |
| 题目来源:   | root-me                                          |             |
| 题目描述:   | 小宁发现了一个网页,但却一直输不对密码。(Flag格式为 Cyberpeace{xxx      | xxxxxxxx} ) |
| 题目场景:   | http://111.198.29.45:33358 删除场景 倒计时: 03:59:16 延时 |             |
| 题目附件:   | 暂无                                               | 知乎 @随风      |

题目描述的是,一个网页有密码,但是不知道密码,那我们进入场景

| 111.198.29.45:33358 显示 |                    |  |
|------------------------|--------------------|--|
| Enter password         |                    |  |
|                        |                    |  |
|                        |                    |  |
|                        | Contraction of the |  |

你输入密码会发现你的密码会不正确,走头无路我们打开源代码看下是否能找到办法

| <pre>tor(1 = (o+0); 1 &lt; (k = j = n); 1++ ){</pre>                                                                                                    | :\x31\x30\x37\x2c\x34\x39\x2c\x35\x30")); |
|----------------------------------------------------------------------------------------------------|-------------------------------------------|
| <pre>h = window.prompt('Enter password'); alert( dechiffre(h) );</pre>                                                                                                    |                                           |
| <br><br><reeove-web-limits-iqxin_id="rwl-iqxin" class="rwl-exempt" style="position: fixed; top: 23px; left: 0px;"><br/><qxinbutton id="rwl-setbtn" type="qxinbutton"> set </qxinbutton></reeove-web-limits-iqxin_id="rwl-iqxin"> | 知乎@随风                                     |

发现一串

•

\x35\x35\x2c\x35\x2c\x35\x36\x2c\x35\x34\x2c\x37\x39\x2c\x31\x31\x35\x2c\x36\x39\x2c\x31\x31\x34\x2c\x31\x31\x36\x2c 的代码,这代码有点怎么有点似曾相识呢,没错把x换成%就是url编码,那我们把所有的x换成%在用burp suite 进行转码。

Ш

55,56,54,79,115,69,114,116,107,49,50

知乎@随风

Þ.

得到一串数字我们在对其进行ascll解码得到786OsErtk12,在根据前面那提示的flag格式得到flag是 Cyberpeace{786OsErtk12}。当然也别问我为什么要转换为acsll码,或许这就是玄学吧(我也是百度的)。有 时候ctf题目就是这样,要靠脑洞。